# **Escheating Checks**

### Overview

All unclaimed warrants/checks should be escheated based on legislation passed by the North Carolina General Assembly. Each agency is responsible for the escheat of unclaimed checks, which appear on their check reconciliation report. A new law, enacted during the 1999 session by the North Carolina General Assembly, changed the dormancy holding period for unclaimed funds and abandoned properties. Unclaimed funds held by governmental agencies are now escheatable after one year.

For further details concerning the law, refer to the following SIG link,

http://www.ncosc.net/sigdocs/sig\_docs/sigProcessing\_Payments.html, to view a memo from the State Treasurer's Office concerning "Annual Reporting Forms for Filing Escheat and Unclaimed Property". For escheat laws and forms, refer to the North Carolina State Treasurer's web site at https://www.nctreasurer.com.

Some states have laws that require that unclaimed payments to be remitted to that state and not the North Carolina State Treasurer's office. If your agency is escheating a check that is required to be remitted to another state instead of North Carolina State Treasurer's office, see **Procedure 47B: Escheating a Check to another State.** 

#### The Escheat Process with State Treasurer (NOT A WALKTHROUGH)

The escheat process outlined below is used for checks in the North Carolina Accounting System (NCAS) being sent to the North Carolina State Treasurer's office.

1. Type **PES** in the NEXT FUNCTION field and press **ENTER** to access the *Payment Escheats* screen. The *PES* screen displays all outstanding checks.

| OCP AP<br>235 - ENTER REQUIRE   |              | PES  |      |     |            |          |
|---------------------------------|--------------|------|------|-----|------------|----------|
| NEXT FUNCTION:                  | ACTION:      |      | -    |     | 06/27/2011 | 10:18:42 |
| =============================== |              |      |      |     |            |          |
| BANK PYMT IND: 2                | PYMT REF NBI | R: 3 |      |     |            |          |
| PYMT REF                        | PAYMENT      | PYMT | PYMT |     |            |          |
| NUMBER                          | AMOUNT       | DATE | TYPE | SEL |            |          |
|                                 |              |      |      |     |            |          |
|                                 |              |      |      |     |            |          |
|                                 |              |      |      |     |            |          |
|                                 |              |      |      |     |            |          |
|                                 |              |      |      |     |            |          |
|                                 |              |      |      |     |            |          |

- 2. Type XXD (your agency BAP code) in the BANK PYMT IND: field
  - $\bigcirc$  This is a required field.
  - $\ensuremath{\boxdot}$  Other options of Bank Account codes are: XXP and XXN.
- 3. Press **ENTER** to display a list of outstanding checks beginning with the check number entered.
  - If you know the check number, you can type it into the PYMT REF NBR: field to display it.

| OCP AP PAYMENT ESCHEATS |           |            |          |       | PES        |          |
|-------------------------|-----------|------------|----------|-------|------------|----------|
| NEXT FUNCTION:          | ACTIO     | ON:        | _        |       | 06/27/2011 | 10:30:15 |
|                         |           | =========  |          |       |            |          |
| BANK PYMT IND: 12D      | PYMT REF  | NBR:       |          |       |            |          |
| PYMT REF                | PAYMENT   | PYMT       | PYMT     |       |            |          |
| NUMBER                  | AMOUNT    | DATE       | TYPE     | SEL   |            |          |
| 000000000               | 23 /5     | 04/05/2007 | ΜΑΝΤΓΑΤ  | •     |            |          |
| 000000020               | 100 00    | 01/03/2007 | MANUAL   | 4     |            |          |
| 000000021               | 100.00    | 02/13/2007 | MANUAL   | _     |            |          |
| 000000023               | 650.00    | 04/12/2007 | MANUAL   | _     |            |          |
| 0000025903              | 3.00      | 09/25/1997 | SYSTEM   | _     |            |          |
| 0000025904              | 10.00     | 09/26/1997 | SYSTEM   | _     |            |          |
| 0000025905              | 5.20      | 09/27/1997 | SYSTEM   | _     |            |          |
| 0000025906              | 3.22      | 10/02/1997 | SYSTEM   | _     |            |          |
| 0000222334              | 50.00     | 04/01/2007 | MANUAL   | _     |            |          |
| 110000023               | 10,000.00 | 05/06/2007 | MANUAL   | _     |            |          |
|                         |           |            |          |       |            |          |
|                         |           |            |          |       |            |          |
|                         |           |            |          |       |            |          |
|                         |           | STATUS     | : END_OF | LIST_ |            |          |
|                         |           |            |          |       |            |          |

- 4. Type **S** in the SEL field next to check number that needs to be escheated and press **ENTER** to escheat the check.
  - $\bigcirc$  After the desired selection is processed, it can no longer be viewed on PES.
  - $\square$  More than one check may be selected and processed at a time.

#### Invoice Creation to the State Treasurer

After a check number is selected on *PES* for processing, an invoice is automatically generated during the nightly production. If multiple checks are selected for escheat on *PES*, a separate invoice is generated for each check. The invoice number is used to identify each escheated check. ES is displayed in the first two positions, followed by the BAP code and check number of the check being escheated. An example of the invoice number is ES14D00000234. These invoices are paid out of each agency's trade pay entity to vendor 561545517 D, which is the State Treasurer's escheat and unclaimed property vendor number and group.

An example of the invoice is displayed below:

| OCP AP INVOICE MAIN                                       | TENANCE 1 IMW-1T                                          |
|-----------------------------------------------------------|-----------------------------------------------------------|
| NEXT FUNCTION: ACTION:<br>REQUEST:                        | 06/27/2011 10:36:06                                       |
|                                                           |                                                           |
| PAY ENTITY : XXPT VEND                                    | SHORT NM: TR-ESCHEAT                                      |
| INVOICE NBR : ESSXXD0000020886 VENDO                      | R NUMBER: 561545517 D MULTI PYMT: N                       |
| INVOICE DATE : 05/30/2005 DISCN                           | T AMOUNT:00 TERMS:                                        |
| COUNTY CODE : PO RE                                       | FERENCE : 12BS 1290000000 CM/DM: I                        |
| PYMT NBR: 001 PRTL PYMT NBR: 000 PYMT                     | DUE DTE: 05/30/2005 GL EFF DT: 05/31/2005                 |
| REMIT MESSAGE: CHECK_#_0000020886                         | _ HAS_BEEN_ESCHEATED_IN_BAP_CODE_XXP                      |
| LINE AMOUNT EXP CO ACCOU<br>VAT QUANTITY UNIT ITEM NUMBER | NT CENTER BID PROJ NUMBER<br>DESCRIPTION USE 1099 NCG FED |
| 00013,194.45 <mark>ESH </mark> XX05 211960_               | 9999                                                      |
| 0002 XXP_0000020886_                                      | XXPE_123456789D                                           |
| 0003                                                      |                                                           |
| 0004                                                      |                                                           |
| SALES TAX/VAT :                                           | FREIGHT :                                                 |
| ADDITIONAL COST:                                          | GROSS AMOUNT:3,194.45                                     |

#### **Account Mini-chart Indicators**

Each invoice will include a special mini-chart indicator (ESH) for escheats, which creates the following entries:

| Entries from invoice: | DR | XX01 | 211960 9999 |
|-----------------------|----|------|-------------|
|                       | CR | XX01 | 211960 9999 |

The escheat liability account should be reconciled to ensure it maintains a zero balance. No cash or CMCS entries are necessary. There is no effect on cash because the check for the Treasurer's Office replaces the original check.

The payment due date for each invoice is the same as the date the check is processed on *PES*. A check is produced, as normal, in the nightly production based on the *Bank Cycle Controls* (*BCC*) and *Payment Entity Cycle Controls* (*PCC*) screen parameters set by the agency.

After processing the check on *PES*, the status is changed from "OPEN" to "ESCHEATS". This status change can be viewed on the *Payment List (PYL)* screen. The CLEARANCE DATE is the date the escheat is processed on *PES*.

An example of the PYL screen is displayed below:

| OCP AP                                                                                                    | PAYMENT LIST                                                                                                    | PYL                                 |
|----------------------------------------------------------------------------------------------------|----------------------------------------------------------------------------------------------------|-------------------------------------|
| NEXT FUNCTION:                                                                                                    | ACTION: HISTORY: _                                                                                                    | 06/27/2011 10:47:09                 |
|                                                                                                    |                                                                                                    |                                     |
| PAY ENTITY: VENDOR<br>BAP CODE : XXD PAYMENT<br>BEGINNING PAYMENT DATE:<br>BAP PYMT REF<br>CODE NUMBER                                                                                                    | NBR: SHORT NAME: _<br>I REFERENCE NUMBER: 0000020886<br>ENDING PAYMENT DATE: _<br>PAYMENT C<br>AMOUNT DATE TYPE STAT                                                                                                    | LEARANCE REPLACE<br>DATE PYMT REF S |
| <pre>XXD 0000020886<br/>XXD 0000022586<br/>XXD 0000024181<br/>XXD 0000024489<br/>XXD 0000025811<br/>XXD 0000025903<br/>XXD 0000026751<br/>XXD 0000026751<br/>XXD 0000027367<br/>XXD 0000027391<br/>XXD 000002748<br/>XXD 0000020886</pre> | 3,194.45 09/25/95 S ESCHEATS<br>3,876.52 01/22/96 S REPLACED<br>115.00 04/18/96 S CANCELLED<br>43.77 05/02/96 S CANCELLED<br>200.00 07/22/96 S CANCELLED<br>3.00 07/25/96 S OPEN<br>700.00 09/26/96 S CLEARED<br>395.00 10/10/96 S OPEN<br>569.81 11/04/96 S CLEARED<br>3,083.14 11/04/96 S CLEARED<br>660.00 11/12/96 S CLEARED<br>3,194.45 09/25/95 S ESCHEATS<br>STATUS: MORE | 07/18/01<br>0000100301<br>          |

# **NOT A WALKTHROUGH**

#### Correcting an Escheat (on the same day)

A check erroneously set to escheat may be corrected that same day. The steps for this correction are listed below:

1. Type **PMN** in the NEXT FUNCTION field and press **ENTER** to access the *Payment Maintenance* screen.

| NEXT FUNCTION: ACTION:                                                                                                    |    |
|----------------------------------------------------------------------------------------------------|----|
| BANK ACCT PAY CODE: XXD PYMT REF NUMBER: 000000000<br>PYMT REF PAYMENT PAYMENT OPEN CLEARANCE CLEARANCE<br>NUMBER AMOUNT CURR ST DATE TYPE DATE AMOUNT | 5  |
| BANK ACCT PAY CODE: XXD PYMT REF NUMBER: 000000000<br>PYMT REF PAYMENT PAYMENT OPEN CLEARANCE CLEARANCE<br>NUMBER AMOUNT CURR ST DATE TYPE DATE AMOUNT | := |
| PYMT REF PAYMENT PAYMENT OPEN CLEARANCE CLEARANCE<br>NUMBER AMOUNT CURR ST DATE TYPE DATE AMOUNT                                                       |    |
|                                                                                                    |    |
| 0000000020  23.45  E 04/05/2005 M 2 23.4    0000000021  100.00  0 02/13/2005 M    000000021  14.60  0 04/13/2005 M                                     | 5  |
| 0000025903  3.00  0 09/25/1995 S     0000025904  10.00  0 09/26/1995 S                                                                                 |    |
| 0000025905    5.20    0 09/27/1995 S       0000025906    3.22    0 10/02/1995 S       00000223334    50.00    0 04/01/2005 M                           |    |
| 0000222334  50.00  0.04/01/2005 M     1100000023  10,000.00  0.05/06/2005 M                                                                            | _  |
|                                                                                                    |    |
| STATUS: END_OF_LIST_                                                                                                    |    |

2. Type Y in the OPEN field and press ENTER to change the status back to open.

| OCP AP         | PAYME          | NT MAINTENANCE           | PMN             |
|----------------|----------------|--------------------------|-----------------|
| NEXT FUNCTION: | 3 ACTION:      | 06/27                    | 7/2011 11:06:06 |
| =============  |                |                          |                 |
| BANK ACCT PAY  | CODE: XXD PYMT | REF NUMBER: 000000000    |                 |
| PYMT REF       | PAYMENT        | - PAYMENT OPEN CLEARANCE | CLEARANCE       |
| NUMBER         | AMOUNT CURR    | ST DATE TYPE DATE        | AMOUNT          |
| 000000020      | 23.45          | О 04/05/2005 м           | 23.45           |
| 000000021      | 100.00         | •0•02/13/2005 M          |                 |
| 0000021000     | 14.60          | O 04/12/2005 M           |                 |
| 0000025903     | 3.00           | 0 09/25/1995 S           |                 |
| 0000025904     | 10.00          | 0 09/26/1995 S           |                 |
| 0000025905     | 5.20           | 0 09/27/1995 S           |                 |
| 0000025906     | 3.22           | 0 10/02/1995 S           |                 |
| 0000222334     | 50.00          | O 04/01/2005 M           |                 |
| 1100000023     | 10,000.00      | O 05/06/2005 M           |                 |
|                |                |                          |                 |
|                |                |                          |                 |
|                |                |                          |                 |
|                |                | STATUS: END_OF_LIST_     |                 |
|                |                |                          |                 |

The PAYMENT STATUS field now displays an "O" to reflect that the check is now "open" again for payment.

- 3. Type **PES** in the NEXT FUNCTION field and press **ENTER** to confirm the escheated check has been opened.
  - The check may also be verified on the *Payment List (PYL)* screen.

| OCP AP PAYMENT ESCHEATS           |           |               |        |       |       | PES      |  |
|-----------------------------------|-----------|---------------|--------|-------|-------|----------|--|
| NEXT FUNCTION: ACTION: 06/27/2011 |           |               |        |       |       | 11:13:40 |  |
|                                   |           | ============= | ====== | ===== | ===== |          |  |
| BANK PYMT IND: XXD                | PYMT REF  | NBR:          |        |       |       |          |  |
| PYMT REF                          | PAYMENT   | PYMT          | PYMT   |       |       |          |  |
| NUMBER                            | AMOUNT    | DATE          | TYPE   | SEL   |       |          |  |
| 000000020                         | 23.45     | 04/05/2005    | MANUAL | _     |       |          |  |
| 000000021                         | 100.00    | 02/13/2005    | MANUAL | _     |       |          |  |
| 000000023                         | 650.00    | 04/12/2005    | MANUAL | _     |       |          |  |
| 0000025903                        | 3.00      | 09/25/1995    | SYSTEM | _     |       |          |  |
| 0000025904                        | 10.00     | 09/26/1995    | SYSTEM | _     |       |          |  |
| 0000025905                        | 5.20      | 09/27/1995    | SYSTEM | _     |       |          |  |
| 0000025906                        | 3.22      | 10/02/1995    | SYSTEM | _     |       |          |  |
| 0000222334                        | 50.00     | 04/01/2005    | MANUAL | _     |       |          |  |
| 110000023                         | 10,000.00 | 05/06/2005    | MANUAL | _     |       |          |  |
|                                   |           |               |        |       |       |          |  |

# **NOT A WALKTHROUGH**

# Correcting an Escheat after the Department of State Treasurer (DST) invoice has been created

After the DST invoice has been generated, the *Invoice Cancel/Delete (ICD)* screen must be used to cancel the invoice to DST. Once the invoice is canceled, the original check status can be opened on *PMN*. If the DST invoice has been paid, normal check cancellation policies and procedures apply. This will include contacting DST in regards to the payment in error and verifying and adjusting the agency's positive pay file(s) in Core Banking system at the State Treasurer.

1. Type **ICD** in the NEXT FUNCTION field and press **ENTER** to access the *Invoice Cancel/Delete* screen.

| OCP AP                                          | INVOI             | CE CANCEL/DE         | LETE                           |                | ICD      |
|-------------------------------------------------|-------------------|----------------------|--------------------------------|----------------|----------|
| NEXT FUNCTION:                                  | ACTION:           |                      |                                | 06/27/2011     | 11:18:05 |
| PAY ENTITY<br>VENDOR SHORT NAME<br>INVOICE DATE | : <b>2</b>        | ======<br>VEN<br>INV | IDOR NUMBER :<br>OICE NUMBER : |                |          |
| VENDOR<br>NUMBER                                | INVOICE<br>NUMBER | INVOICE<br>DATE      | GROSS INVOICE<br>AMOUNT        | GL EFF<br>DATE | C/D      |
|                                                 |                   |                      |                                |                |          |
|                                                 | PAGE:             | STATUS               | :                              |                |          |

- 2. Type **XXPT** in the PAY ENTITY field.
- 3. Type the **561545517 D** in the VENDOR NUMBER fields (both the number field and the group field) and press **ENTER** to display a list of invoices available for cancellation.
  - If you know the invoice number, you can type it in the INVOICE NUMBER field to narrow your selections.

| OCP AP                                  | INVOIC          | E CANCEL/DE                             | LETE                                    |            | ICD      |
|-----------------------------------------|-----------------|-----------------------------------------|-----------------------------------------|------------|----------|
| NEXT FUNCTION: _                        | 5 ACTION:       |                                         |                                         | 06/27/2011 | 11:18:05 |
| ======================================= |                 | ======================================= | ======================================= |            |          |
| PAY ENTITY                              | : XXPT          | VEN                                     | DOR NUMBER :                            | 561545517  | D        |
| VENDOR SHORT NAM                        | ME: DSTESCHEAT  | INV                                     | OICE NUMBER :                           |            | _DM087   |
| INVOICE DATE                            | : 01/26/2011    |                                         |                                         |            |          |
|                                         |                 |                                         |                                         |            |          |
| VENDOR                                  | INVOICE         | INVOICE                                 | GROSS INVOICE                           | GL EFF     | C/D      |
| NUMBER                                  | NUMBER          | DATE                                    | AMOUNT                                  | DATE       |          |
|                                         | 514007          | 01/06/0011                              | 7 000 00                                |            |          |
| 561545517 D                             | DMU87           | 01/26/2011                              | -/,000.00                               |            |          |
| 561545517 D                             | ES08D0011583408 | 01/26/2011                              | 1,166.10                                |            | _ 4      |
| 561545517 D                             | ES08D0011583718 | 01/26/2011                              | 120.00                                  |            |          |
| 561545517 D                             | ES08D0011583923 | 01/26/2011                              | 2,500.00                                |            |          |
| 561545517 D                             | ES08D0011586641 | 01/26/2011                              | 400.00                                  |            |          |
| 561545517 D                             | ES08D0011586992 | 01/26/2011                              | 400.00                                  |            |          |
| 561545517 D                             | ES08D0011587537 | 01/26/2011                              | 325.01                                  |            |          |
| 561545517 D                             | ES08D0011587757 | 01/26/2011                              | 400.00                                  |            |          |
| 561545517 D                             | ES08D0011588081 | 01/26/2011                              | 400.00                                  |            |          |
| 561545517 D                             | ES08D0011588111 | 01/26/2011                              | 400.00                                  |            |          |
|                                         | PAGE:           | 1 STATU                                 | S: MORE                                 |            |          |

- 4. Type **C** in the C/D field next to invoice to be cancelled and press **ENTER** to cancel the invoice.
- 5. Type **PMN** in the NEXT FUNCTION field and press **ENTER** to access the *Payment Maintenance* screen in order to open the original payment.

| OCP AP<br>235 - ENTER REQUIRED KEY | PAYMENT MAINTENANCE<br>FIELDS             | PMN                            |
|------------------------------------|-------------------------------------------|--------------------------------|
| NEXT FUNCTION: A                   | CTION:                                    | 06/27/2011 13:04:05            |
|                                    |                                           |                                |
| BANK ACCT PAY CODE: 6              | PYMT REF NUMBER:                          |                                |
| PYMT REF PAYMENT<br>NUMBER AMOUNT  | PAYMENT OPEN CLE.<br>CURR ST DATE TYPE D. | ARANCE CLEARANCE<br>ATE AMOUNT |
|                                    |                                           |                                |
|                                    |                                           |                                |
|                                    |                                           |                                |
|                                    |                                           |                                |
|                                    |                                           |                                |
|                                    |                                           |                                |
|                                    | STATUS:                                   |                                |
|                                    |                                           |                                |

- 6. Type **XXD** (the BAP code) in the BANK ACCT PAY CODE field.
- 7. Type the check number to be corrected in the PYMT REF NUMBER field and press ENTER.

| OCP AP             | OUIDED VEV E      | PAYME    | NT MAINTENANCE               |                                 | PMN        |  |
|--------------------|-------------------|----------|------------------------------|---------------------------------|------------|--|
| NEXT FUNCTION      | : AC              | TION: _  |                              | 06/27/2011                      | 13:04:05   |  |
|                    |                   |          |                              |                                 |            |  |
| BANK ACCT PAY      | CODE:             | PYMT R   | EF NUMBER:                   |                                 |            |  |
| PYMT REF<br>NUMBER | PAYMENT<br>AMOUNT | <br>CURR | PAYMENT OPEN<br>ST DATE TYPE | I CLEARANCE CLEARA<br>DATE AMOU | NCE<br>INT |  |
| 0011601801         | 12,500.           | 00       | C 02/04/2009 E 🖲             | 02/28/2009                      | 12,500.00  |  |
|                    |                   |          |                              |                                 |            |  |
|                    |                   |          |                              |                                 |            |  |
|                    |                   |          |                              |                                 |            |  |
|                    |                   |          |                              |                                 |            |  |
|                    |                   |          |                              |                                 |            |  |
|                    | STATUS:           |          |                              |                                 |            |  |
|                    |                   |          |                              |                                 |            |  |

8. Type **Y** in the OPEN field and press **ENTER** to change the status back to Open. This is reflected in the PAYMENT STATUS field with an "O".

| OCP AP PAYMENT MAINTENANCE<br>235 - ENTER REQUIRED KEY FIELDS |                        |                                | PMN                                |
|---------------------------------------------------------------|------------------------|--------------------------------|------------------------------------|
| NEXT FUNCTION: ACTION:                                        |                        |                                | 06/27/2011 13:04:05                |
|                                                               |                        |                                |                                    |
| BANK ACCT PAY CODE: PYMT REF NUMBER:                          |                        |                                |                                    |
| PYMT REF<br>NUMBER                                            | PAYMENT<br>AMOUNT CURF | PAYMENT OPEN<br>8 ST DATE TYPE | CLEARANCE CLEARANCE<br>DATE AMOUNT |
| 0011601801                                                    | 12,500.00              | () 02/04/2009 E _              | 02/28/200912,500.00                |
|                                                               |                        |                                |                                    |
|                                                               |                        |                                |                                    |
|                                                               |                        |                                |                                    |
|                                                               |                        |                                |                                    |
|                                                               |                        | STATUS:                        | -                                  |